### PETICIÓN DE INSTANCIA GENÉRICA PARA PERSONAS SIN RESIDENCIA FISCAL EN ESPAÑA

1. Para realizar la petición, acceder a través de la Instancia Genérica.

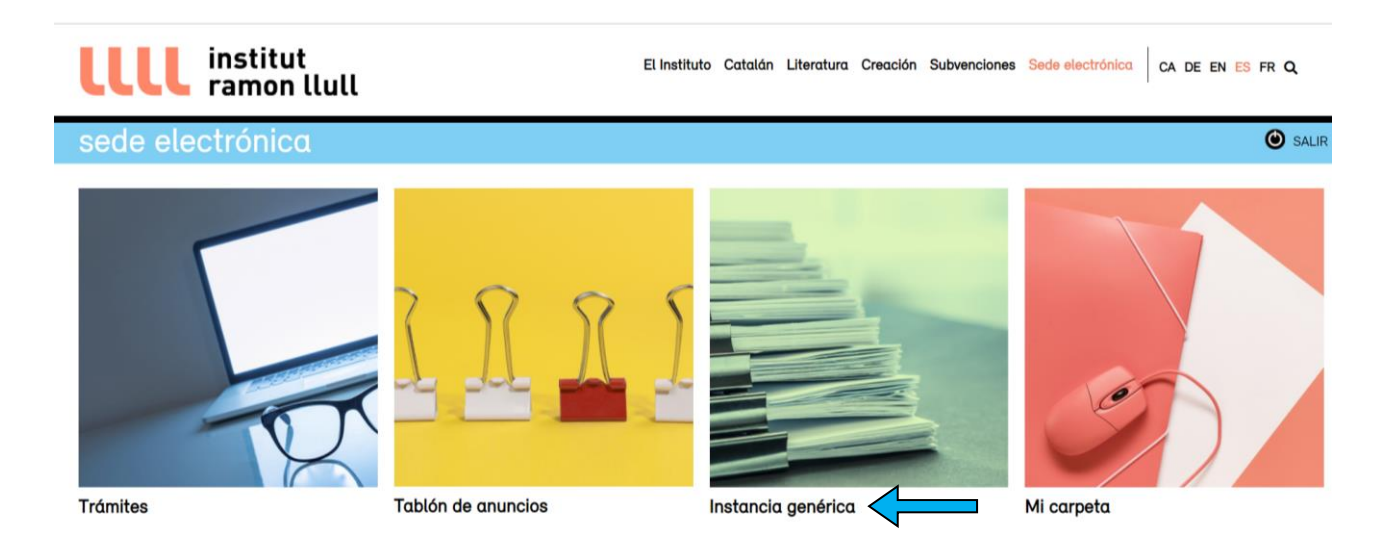

2. Seleccione la opción "Formularios" y seleccione la opción correspondiente según se trate de una persona jurídica o una persona física.

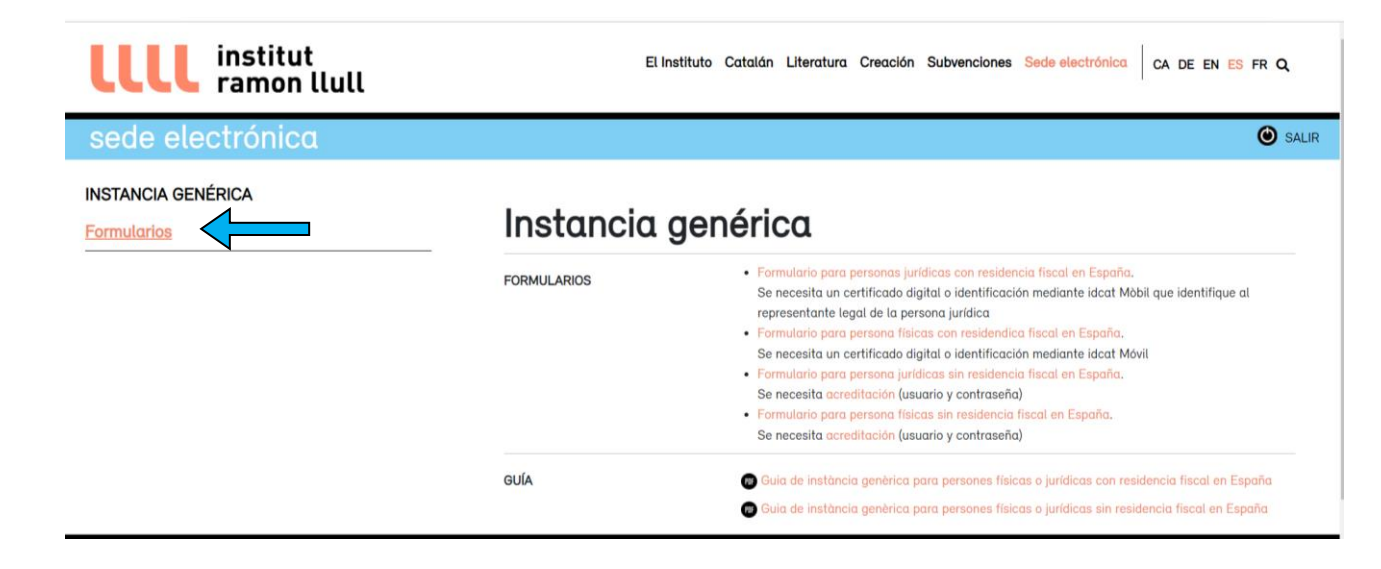

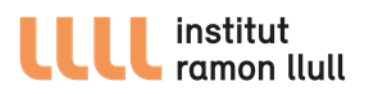

3. Rellene el formulario.

| Solicitante                       |   |   |   |
|-----------------------------------|---|---|---|
| Nombre *                          |   |   |   |
| Apellidos *                       |   |   |   |
| Núm. fiscal/pasaporte *           |   |   |   |
| Dirección *                       |   | 1 |   |
| Código postal *                   |   |   |   |
| Población *                       |   |   |   |
| País *                            | - |   | , |
| Residencia fiscal *               | - |   | , |
| Teléfono 1 *                      |   |   |   |
| Dirección de correo electrónico * |   |   |   |
| Web                               |   |   |   |

# Siguiente $\rightarrow$

### Paso 2: Motivo de la instancia

| Asunto              |   |
|---------------------|---|
|                     |   |
| Expongo             |   |
|                     |   |
|                     |   |
|                     |   |
|                     |   |
|                     |   |
|                     |   |
|                     |   |
| C-II-II-            |   |
| Solicito            |   |
|                     |   |
|                     |   |
|                     |   |
|                     |   |
|                     |   |
|                     |   |
|                     |   |
| Area destinataria * | T |

< Anterior Siguiente >

# **LLLL** institut ramon llull

# Paso 3: Autorizaciones

#### Notificaciones electrónicas

Acepto que los actos administrativos relacionados con esta solicitud me sean notificados electrónicamente. El aviso (sin efectos jurídicos) de esta notificación se recibirá en la dirección electrónica y teléfono móvil (opcional) indicados a continuación.

| Correo electrónico |   |
|--------------------|---|
| Móvil (opcional)   | - |

El Institut Ramon Llull enviará un aviso al dispositivo electrónico y/o a la dirección de correo electrónico que el interesado haya comunicado, para informarle de la puesta a disposición de una notificación en la sede electrónica del Institut Ramon Llull. La falta de práctica de este aviso no impide que se considere plenamente válida la notificación.

No acepto que los actos administrativos relacionados con esta solicitud me sean notificados electrónicamente.

De acuerdo con lo que establece el artículo 42 de la Ley 39/2015, de 1 de octubre, del Procedimiento Administrativo Común de las administraciones públicas, todas las notificaciones que se practiguen en papel se deben poner a disposición del interesado en la sede electrónica de la Administración actuando para que el interesado pueda acceder a su contenido de manera voluntaria.

En consecuencia, el Institut Ramon Llull enviará un aviso al dispositivo electrónico y/o a la dirección de correo electrónico que el interesado haya comunicado, para informarle de la puesta a disposición de una notificación en la sede electrónica del Institut Ramon Llull. La falta de práctica de este aviso no impide que se considere plenamente válida la notificación.

#### Recuerde:

¿De activ

Las notificaciones electrónicas se deberán consultar en la sede electrónica (http://oficinavirtual.llull.cat/ov/) del Institut Ramon Llull. Puede acceder a ella mediante un certificado digital o con una palabra de paso de un solo uso que se genera automáticamente. Puede consultar cuáles son los certificados aceptados. Desde la emisión del aviso de en otificación dispone de 10 días naturales para acceder. Desde el emismo en el que acceda al contenido de la notificación, ésta se considerará practicada. El trámite se considera realizado y sigue el procedimiento.

Consentimiento para recibir información adicional

| sea ser informado de otras | Sí    |
|----------------------------|-------|
| vidades del IRL?*          | No No |

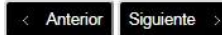

| Paso 4: Documentos adjuntos                                                                                                    |
|----------------------------------------------------------------------------------------------------|
| r aso 4. Documentos aujuntos                                                                                                    |
| El tamaño máximo de cada fichero es de 10 MB<br>Tipos de ficheros permitidos:pdf                                                                        |
| Para enviar un fichero excel, cree una versión en pdf del documento incluyendo todas las<br>hojas mediante la opción "Todo el libro" al generar el pdf. |
| Información adicional (documento I)                                                                                                    |
| + Añadir fichero                                                                                                    |
| Información adicional (documento II)                                                                                                    |
| + Añadir fichero                                                                                                    |
|                                                                                                    |
| Información adicional (decumente III)                                                                                                    |
| + Añsdir fichero                                                                                                    |
| + Añadir fichero                                                                                                    |

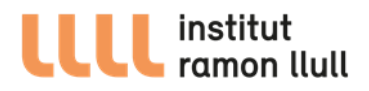

4. El usuario recibirá al correo electrónico que haya facilitado una clave de un solo uso que deberá introducir para firmar el formulario.

| institut<br>ramon Iluli<br>Catalan culture abroad         |              |                                                                                                    |                            |                            | C CAT ENG ESP    | 0.00 |  |
|-----------------------------------------------------------|--------------|----------------------------------------------------------------------------------------------------|----------------------------|----------------------------|------------------|------|--|
| EL INSTITUTO                                              | SUBVENCIONES | APRENDER CATALÁN                                                                                                    | NOTICIAS                   | RECURSOS/SERVICIOS         | SEDE ELECTRÓNICA |      |  |
|                                                           |              |                                                                                                    |                            |                            |                  |      |  |
|                                                           |              |                                                                                                    |                            |                            |                  |      |  |
| INSTANCIA GENERICA                                        |              |                                                                                                    |                            |                            |                  |      |  |
| Formularios                                               |              | Instancia generica                                                                                                    |                            |                            |                  |      |  |
| Contacto                                                  | , <b>S</b>   | Si usted utiliza un MAC y tiene problemas para acceder a esta página, debería descargarse la claves públicas de<br>CATCert, econtrará la información aquí |                            |                            |                  |      |  |
| Nota legal                                                |              | irma                                                                                                    |                            |                            |                  |      |  |
| © RSS                                                     |              | iiiia                                                                                                    |                            |                            |                  |      |  |
| Podeu rebre informació de l'institut al móbil o al vostre |              | Clave de firma.                                                                                                    |                            |                            |                  |      |  |
| ordinador per mitja d'un agregador RSS                    | P            | ara firmar este formulario, se necesita<br>ectrónico para continuar.                                                                                      | la clave de firma de un so | lo uso que se ha enviado a | Verifique su or  | omeo |  |
|                                                           | 5            | Si no recibe la clave, por favor, verifique su carpeta de correo basura (spam).                                                                           |                            |                            |                  |      |  |
|                                                           | 0            | spere unos minutos antes de solicitar                                                                                                    | una nueva clave.           |                            |                  |      |  |
|                                                           |              | troduzca la clave de firma: *                                                                                                    |                            | _                          |                  |      |  |
|                                                           | 6            | Pida una nueva clave de fi                                                                                                    | ma                         |                            |                  |      |  |

5. La solicitud se registrará automáticamente y a continuación recibirá un correo de confirmación.

| Catalan culture abroad                                   |                                                |                                                                                                    |                                                                                       |                          |                    | CAT ENG ESP      | ₿ @ Q   |
|----------------------------------------------------------|------------------------------------------------|----------------------------------------------------------------------------------------------------|---------------------------------------------------------------------------------------|--------------------------|--------------------|------------------|---------|
|                                                          | EL INSTITUTO                                   | SUBVENCIONES                                                                                                    | S APRENDER CATALÁN                                                                    | NOTICIAS                 | RECURSOS/SERVICIOS | SEDE ELECTRÓNICA |         |
| Formularios                                              |                                                |                                                                                                    | Instancia genér                                                                       | rica                     |                    |                  |         |
| Contacto                                                 |                                                | Si usted utiliza un MAC y tiene problemas para acceder a esta página, debería descargarse la claves públicas de<br>CATCert, econtrará la información aquí |                                                                                       |                          |                    |                  | icas de |
| Nota legal                                               |                                                |                                                                                                    | Su formulario ha sido recibido. En breve,<br>Podrá hacer el seguimiento del trámite e | recibirá un correo de co | onfirmación.       |                  |         |
| @ RSS                                                    |                                                |                                                                                                    | Moltes gràcies                                                                        |                          |                    |                  |         |
| Podeu rebre informació de<br>ordinador per mitja d'un ag | l'institut al mòbil o al vostre<br>regador RSS |                                                                                                    |                                                                                       |                          |                    |                  | -       |

6. El usuario podrá consultar el expediente o aportar documentación desde la página principal de la Sede Electrónica utilizando la misma identificación que la solicitud.